You will have two tasks to complete on yourself in Pending Performance Tasks:

Rating for fiscal year 22/23 & Planning for fiscal year 23/24

## These instructions will assist you in completing the Fiscal Year 22/23 **Rating** Task

Access the 22/23 Performance Planning or Rating Task in Cornerstone in the block marked **Pending Performance Tasks** 

| Pending Performance Tasks                                |           |  |  |  |
|----------------------------------------------------------|-----------|--|--|--|
|                                                          | Due Date  |  |  |  |
| Fiscal Year 22/23 Performance Planning or<br>Rating Task | 5/26/2023 |  |  |  |

The task will open to the Overview page. On the left you will see the pages of the Planning indicated with check marks. Click on the page **Planning-Goals** to review the information that was entered at the start of the rated period.

|                        | 2022/2023 Unclassified Staff Planning and Rating                                                                                                    | Options 🔻 |  |
|------------------------|----------------------------------------------------------------------------------------------------|-----------|--|
| Overview               |                                                                                                    |           |  |
| Planning - Goals       | 999836 Counselor<br>7/1/2022 - 6/30/2023                                                                                                    | 60%       |  |
| Planning - Core Comp   |                                                                                                    |           |  |
| Planning - Professiona |                                                                                                    |           |  |
| Planning - Position De | Overview                                                                                                    |           |  |
| Planning - Unclassifie | The University's Mission Statement:<br>The University of Louisiana at Lafayette offers an exceptional education informed by diverse worldviews grounded in tradition<br>beitige and culture. We develop leaders and innovators who advance knowledge culturate aesthetic sensibility, and innovators who advance knowledge culture as the sensibility and innovators who advance knowledge cultures are associated as the sensibility of the sensibility of the sensib |           |  |
| Rating - Goals         | human condition.                                                                                                    | ,,        |  |

Click on each of the **Planning** pages to review the entries.

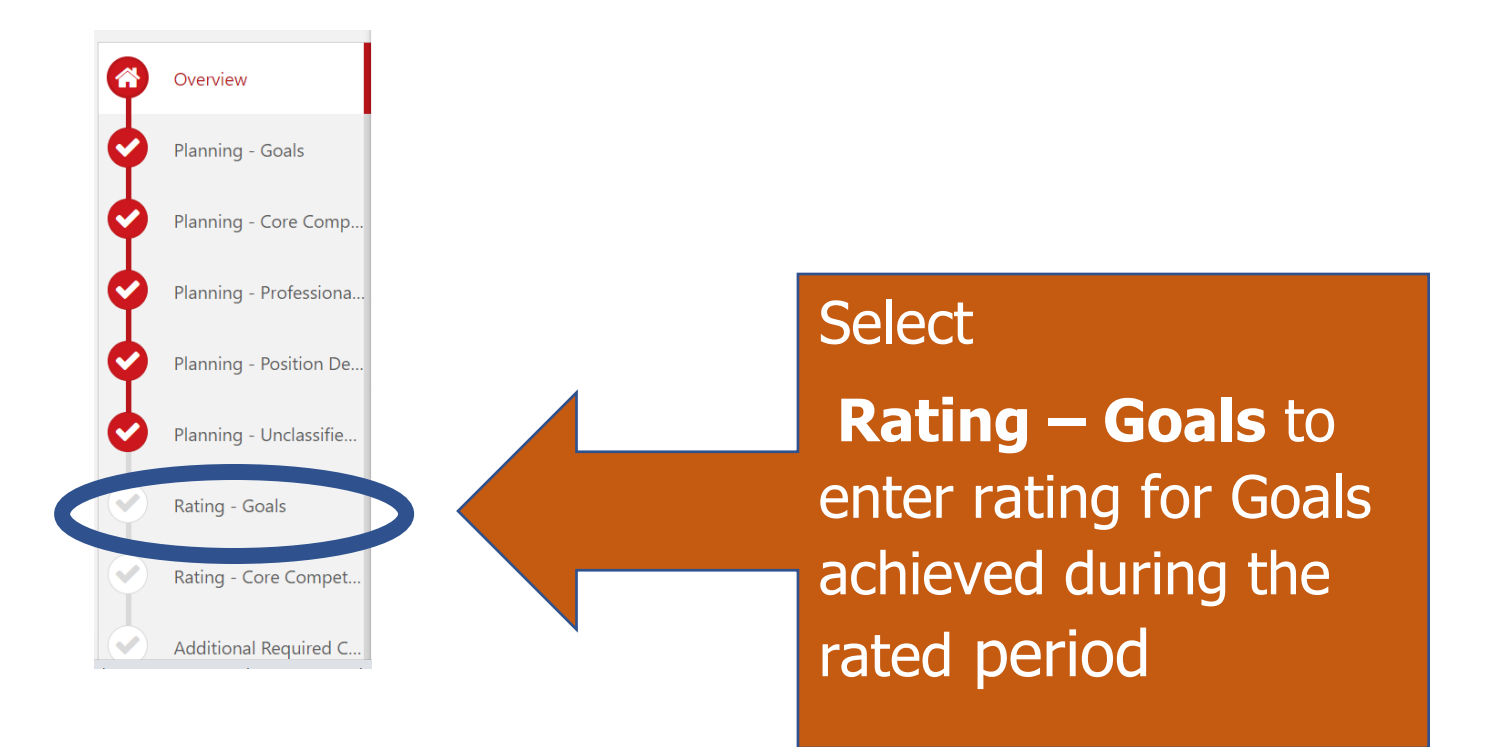

## Rating - Goals

| Sel | ect 🔻                                                                                                    |                                                                              |
|-----|----------------------------------------------------------------------------------------------------|------------------------------------------------------------------------------|
| *   | Select<br>Not Evaluated<br>Unsatisfactory<br>Below Expectations<br>Meets Expectations<br>Above Expectations<br>Outstanding | nter justification for the rating:<br>ﷺ ﷺ ₤ ₤ ₤ ■ Font • Size • ▲• ▲•<br>☶ ∰ |
|     | Best Pract                                                                                                    | ice Refer to Goals entered in Planning                                       |

What were the major accomplishments and why is the rating justified.

Once you have selected the rating and entered the justification, click:

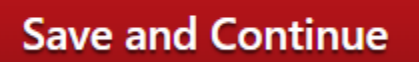

On the lower right side of the screen.

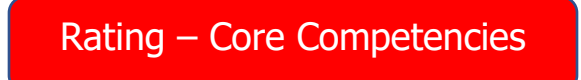

Select a rating for each Core Competency

Integrity and Professional Conduct:

- Maintains professional composure and attitude.
- Ability to be a consistent, honest, and trustworthy steward of State resources.
- Adheres to University and departmental policies including but not limited to code of ethics, attendance, punctuality and dress code.
- Completes required training in time frame directed by supervisor or administration (this bullet will be rated separately in the rating task).

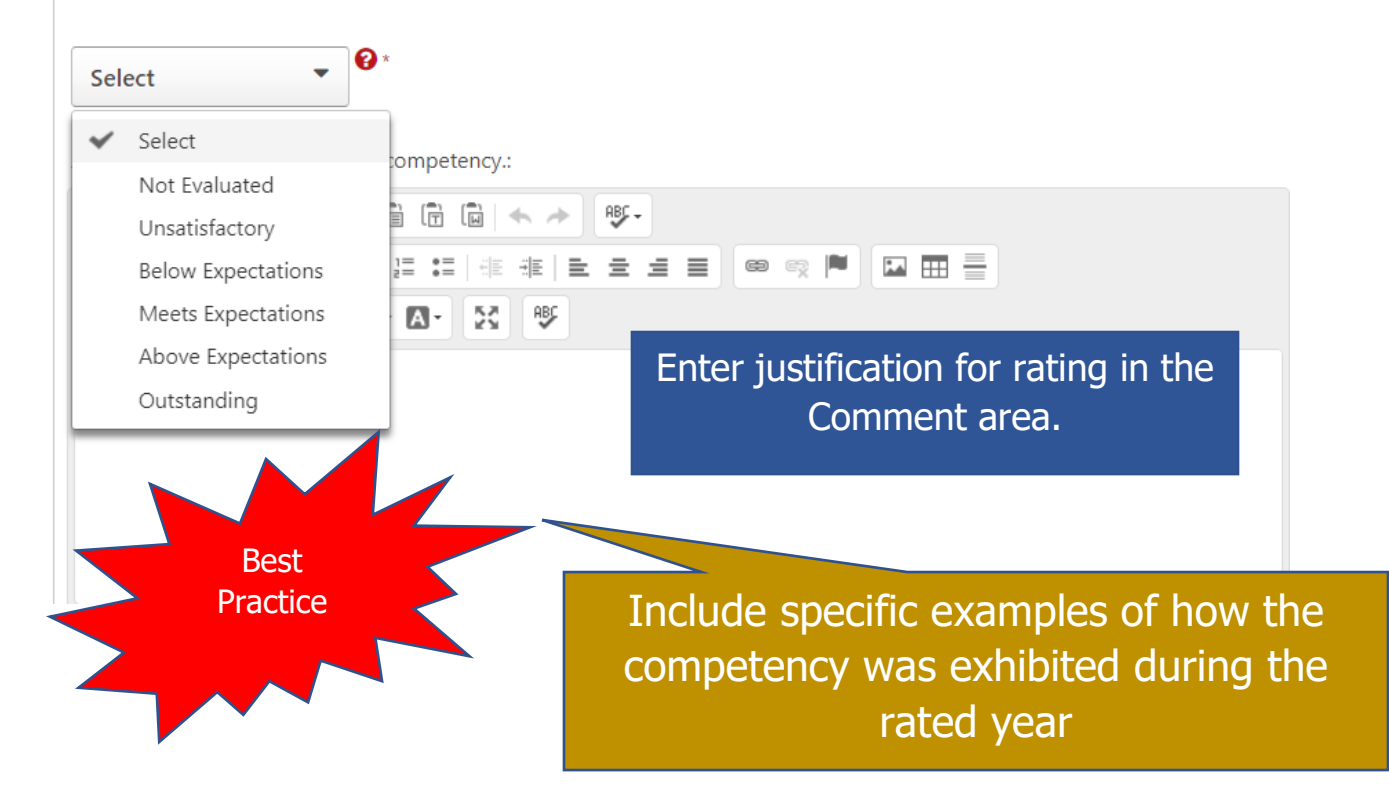

Staff employees will rate their performance on six (6) competencies; there are an additional three (3) competencies that Supervisors are rated on.

Once you have selected the rating and entered the justification, click:

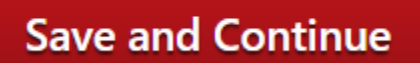

On the lower right side of the screen.

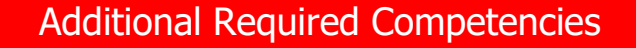

This area will be populated with competencies to be rated on **IF** they were selected by the Supervisor during the Planning task.

Rate any competencies that are in this area and provide justification for the rating.

Once you have selected the rating and entered the justification, click:

Save and Continue

On the lower right side of the screen.

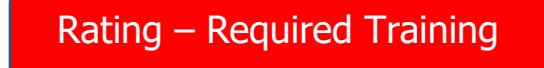

Select the response based on the completion of the required Compliance Curriculum as well as any courses that may have been assigned by the Supervisor and/or Administration.

20% of the Overall rating for the period will be affected by the employee's completion of required training by the due date.

| Was required training completed in time frame dir                                                                             | ected by supervisor or administration?                                             |
|----------------------------------------------------------------------------------------------------|------------------------------------------------------------------------------------|
| Select                                                                                                    |                                                                                    |
| <ul> <li>✓ Select</li> <li>Not Evaluated</li> <li>Employee did not complete</li> <li>Employee did complete</li> </ul>         | Font · Size · A· A·                                                                |
| * <i>Not Evaluated should <u>only</u> be u</i><br><i>after June 1</i>                                                         | ised for those hired on or                                                         |
|                                                                                                    |                                                                                    |
| Once you have selected the rating, clicl                                                                                      | Save and Continue                                                                  |
| On the lower right side of the screen.                                                                                        |                                                                                    |
| Rating – Professional Development                                                                                             |                                                                                    |
| Rating - Professional Development                                                                                             | Enter benefits you received from training, attending conferences or other events   |
| Please provide comments regarding Performance ov<br>period.                                                                   | ver the rated                                                                      |
| Indicate training and professional activities completed during to your development within your current role and facilitate fu | ) the rated period and detail how they directly contribute<br>uture career growth. |
| Comments:                                                                                                    | <i>3</i>                                                                           |
|                                                                                                    |                                                                                    |

Rating - Goals
Rating - Core Compet...
Additional Required C...
Rating - Required Trai...
Rating - Professional ...
Summary
Rating - Acknowledge...

You can review your entries by clicking directly on the page:

Click "Submit" when you have completed the step:

| Back | Save and Exit | Save and Continue | Submit |   |
|------|---------------|-------------------|--------|---|
|      |               |                   |        | _ |

The task will move to the Supervisor's queue in Cornerstone for Review.

## Routing Workflow:

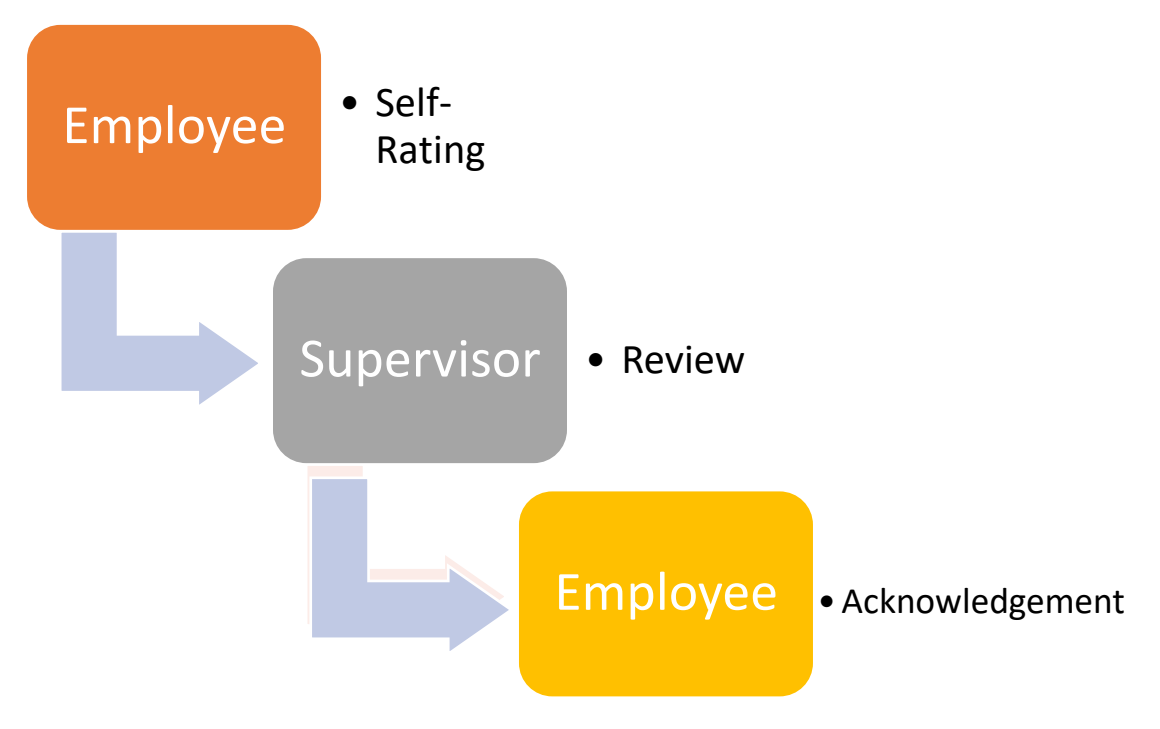